## **Tutorial PPI Eletrônica**

### Homologação de CIB Micro/Macro

### Operador: Unidade Regional de Saúde (URS)

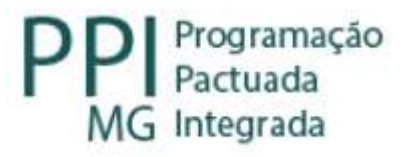

# Fluxo do Remanejamento Centralizado (com parecer do nível central)

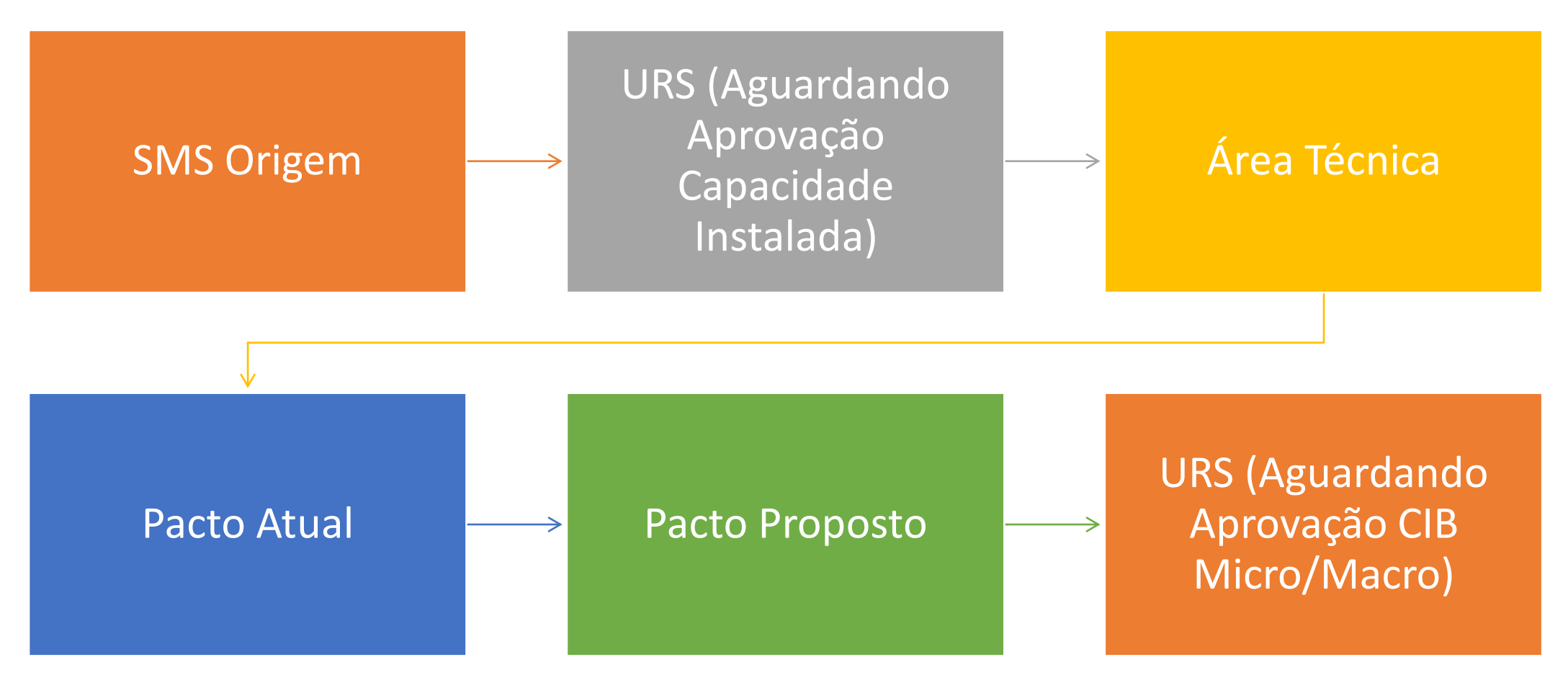

# Fluxo do Remanejamento descentralizado (sem parecer nível central)

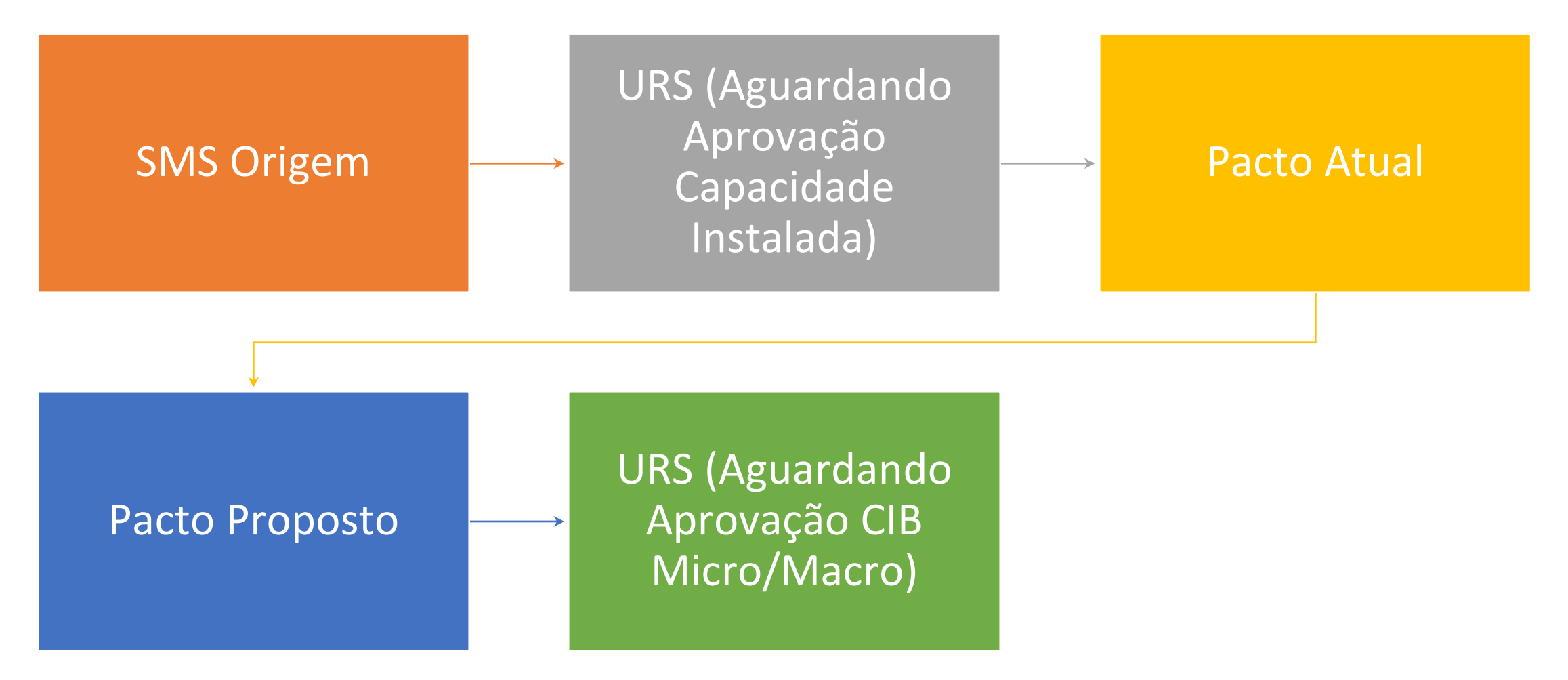

Fluxo do Remanejamento centralizado (com parecer do nível central)

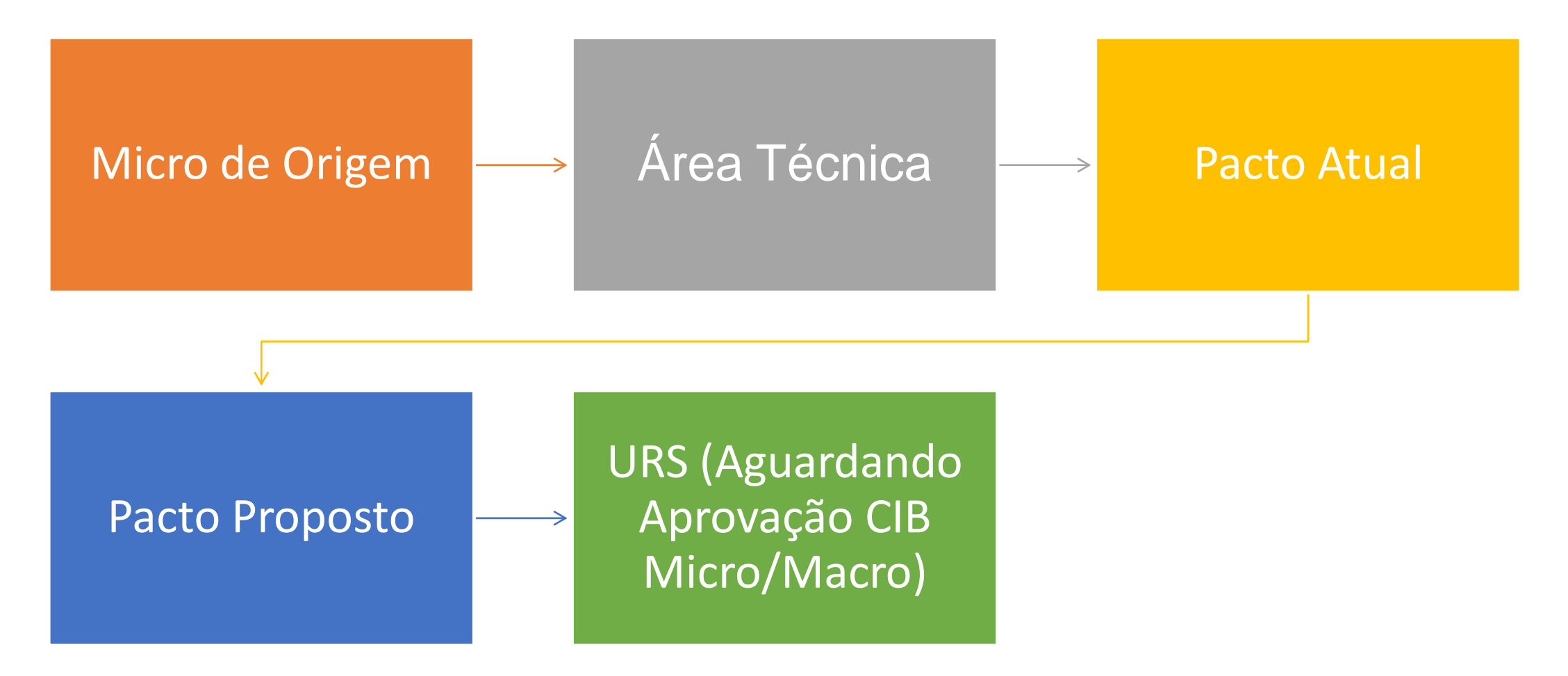

Fluxo do Remanejamento descentralizado (sem parecer nível central)

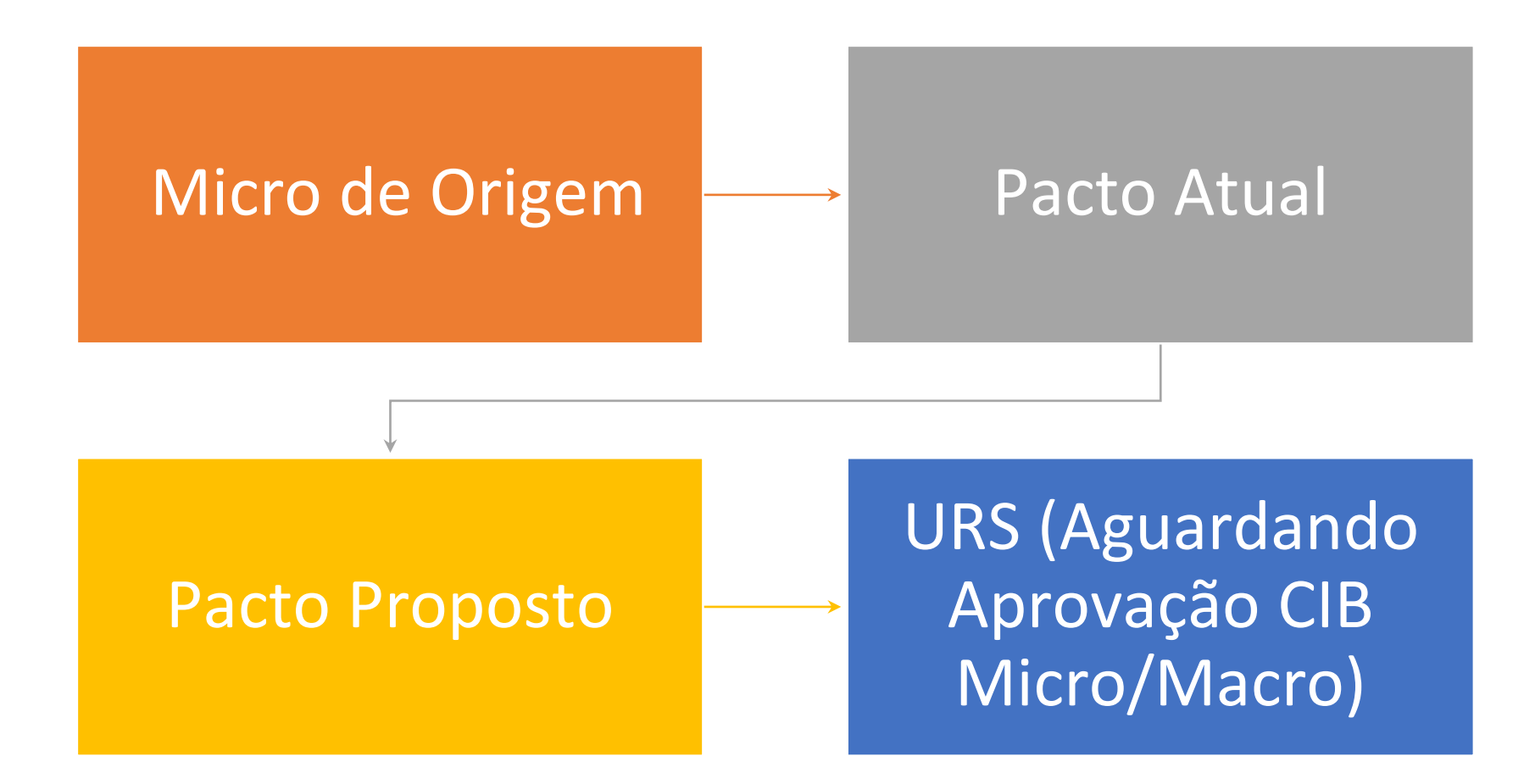

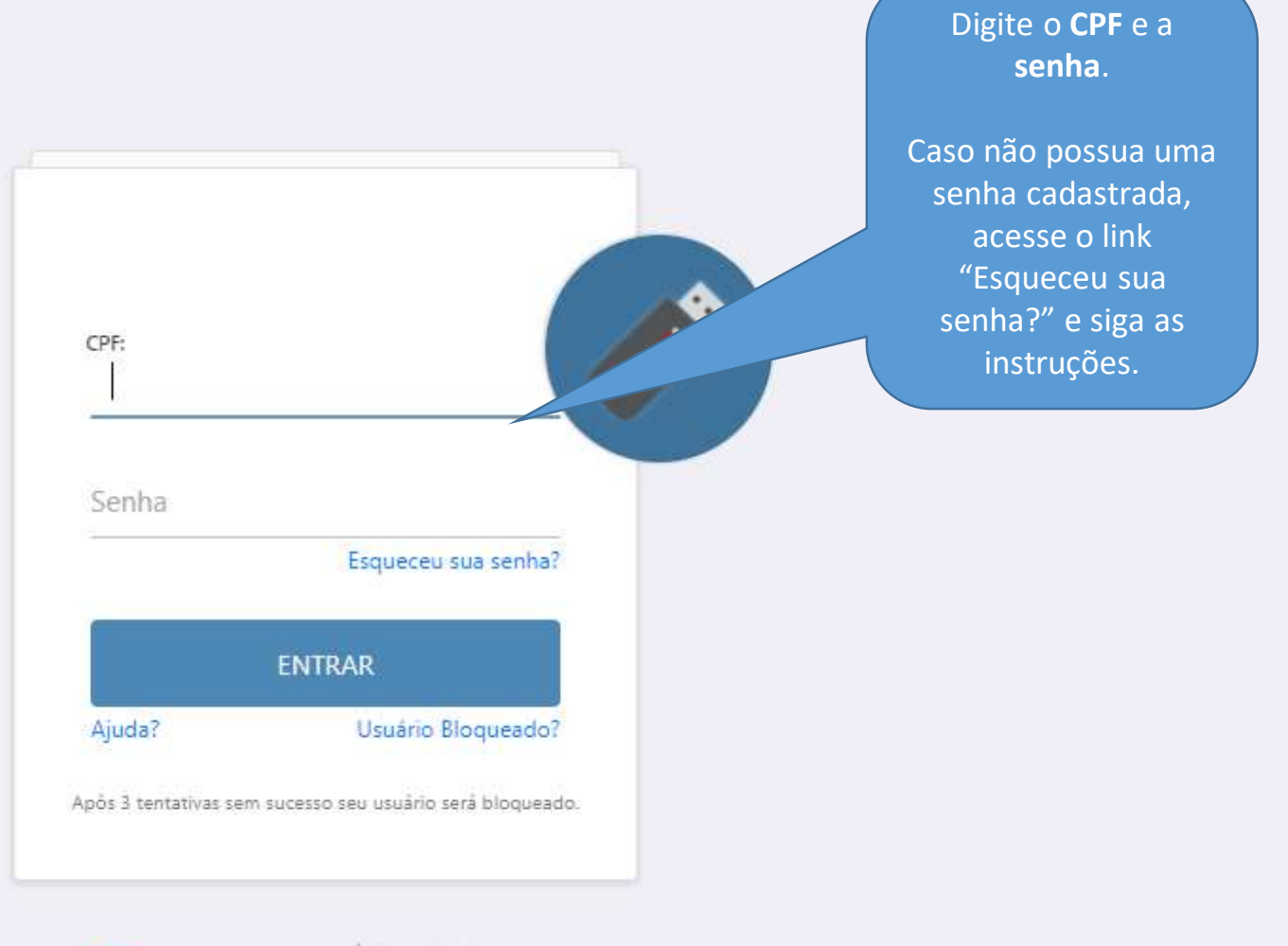

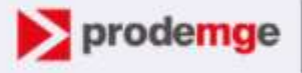

Corepanhia de Tecnologia da Informação do Estado de Minas Gerais

#### Vanessa dos Reis Correa

| Escolha um Perfil |          |  |  |  |  |  |
|-------------------|----------|--|--|--|--|--|
| Módulo            |          |  |  |  |  |  |
| PPI               | v        |  |  |  |  |  |
| Perfil            |          |  |  |  |  |  |
| URS               | v        |  |  |  |  |  |
| Local             |          |  |  |  |  |  |
| 3112 - Uberlândia | Ŷ        |  |  |  |  |  |
|                   |          |  |  |  |  |  |
|                   |          |  |  |  |  |  |
|                   | Entrar 🕐 |  |  |  |  |  |
|                   |          |  |  |  |  |  |

GER\_SUS•MG

#### Selecione:

- Módulo: PPI;
- **Perfil:** URS;
- Local: URS responsável pelo acesso.

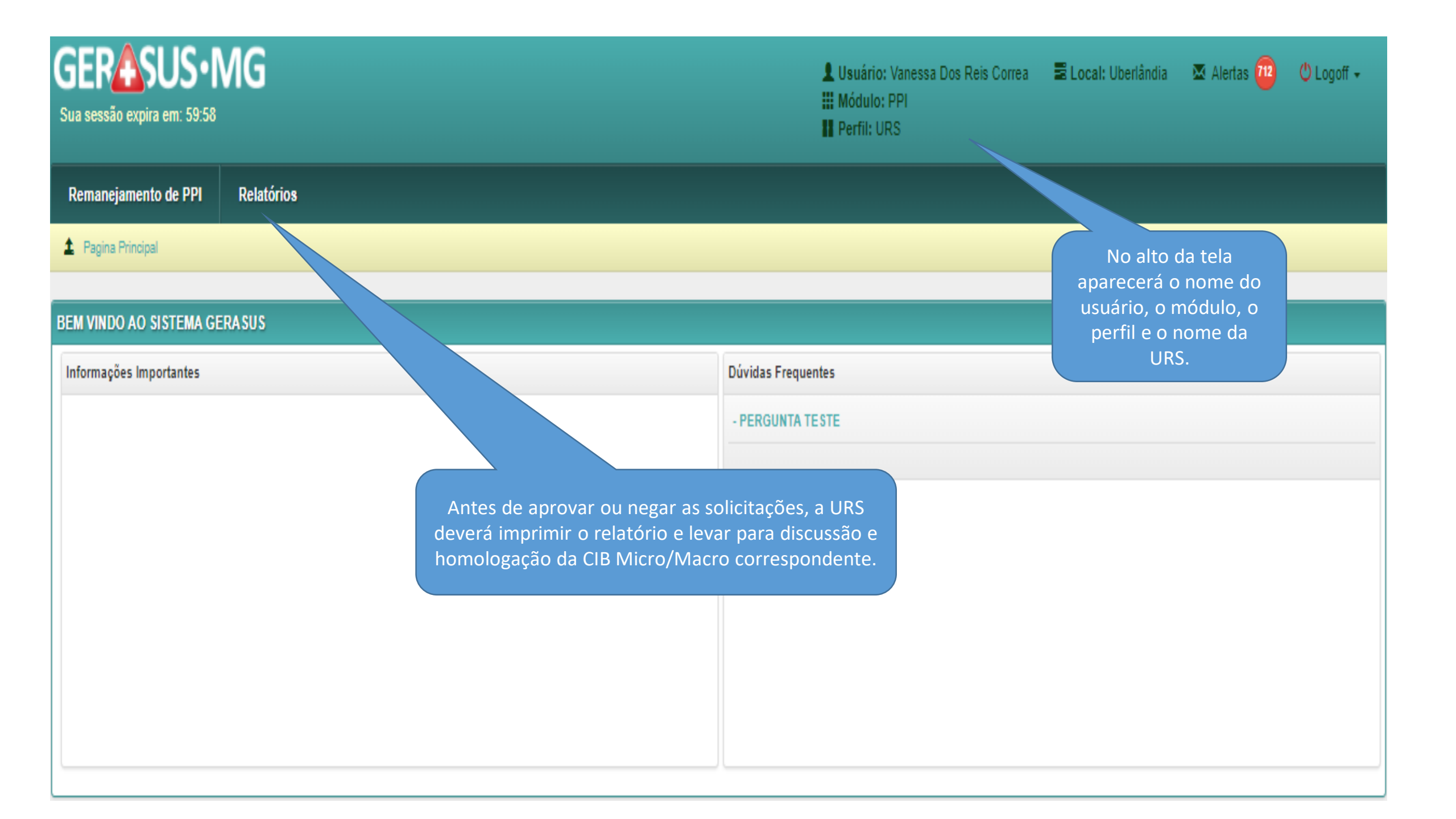

| GERASUS • MG<br>Sua sessão expira em: 53:46 |                   | LUsuário: Vanessa Dos Reis Correa<br>III Módulo: PPI<br>Perfil: URS | E Local: Uberlândia | 🐱 Alertas 雅       | 😃 Logoff 🗸 |
|---------------------------------------------|-------------------|---------------------------------------------------------------------|---------------------|-------------------|------------|
| Remanejamento de PPI Relatórios             |                   |                                                                     |                     |                   |            |
|                                             | Pesquisar no menu | Q                                                                   |                     |                   |            |
| Relatórios                                  | Clique no link.   |                                                                     |                     |                   |            |
| Relatório Remanejamento PPI                 |                   |                                                                     |                     |                   |            |
| Solicitante                                 |                   |                                                                     |                     |                   |            |
| Microrregião                                |                   |                                                                     |                     |                   |            |
| Procedimento/Forma de Organização           |                   |                                                                     |                     |                   |            |
| Tipo Remanejamento Selecione                | ✓                 |                                                                     |                     |                   |            |
| Tipo de Saída PDF                           | ~                 |                                                                     |                     |                   |            |
|                                             |                   |                                                                     |                     | Q Gerar Relatório | D 🗎 Limpar |

| GERASUS•MG<br>Sua sessão expira em: 38:33                  |                             |   | Lusuário: Vanessa Dos Reis Co<br>Módulo: PPI<br>Perfil: URS | orrea 🛛 🗮 Local: Uberlândia                    | 🐱 Alertas 📶 😃              | ) Logoff 🗕 |
|------------------------------------------------------------|-----------------------------|---|-------------------------------------------------------------|------------------------------------------------|----------------------------|------------|
| Remanejamento de PPI Relatório:                            | 8                           |   |                                                             |                                                |                            |            |
| 2 Pagina Principal / Relatórios / Relatórios /             | Relatório Remanejamento PPI |   |                                                             |                                                |                            |            |
| Relatório de Remanejamentos<br>Relatório Remanejamento PPI |                             |   | filtros o                                                   | No campo status selec<br>da forma que julgar m | cione os<br>nais adequada. |            |
| Status                                                     | Selecione                   | / | acordo                                                      | o com o Status do Rer                          | nanejamento.               |            |
| Solicitante                                                |                             |   |                                                             |                                                |                            |            |
| Microrregião                                               |                             |   |                                                             |                                                |                            |            |
| Procedimento/Forma de Organização                          |                             |   |                                                             |                                                |                            |            |
| Tipo Remanejamento                                         | Selecione                   |   |                                                             |                                                |                            |            |
| Tipo de Saída                                              | PDF N                       |   |                                                             |                                                |                            |            |
|                                                            |                             |   |                                                             |                                                | Q Gerar Relatório          | î Limpar   |
|                                                            |                             |   |                                                             |                                                |                            |            |

| GERASUS•MG<br>Sua sessão expira em: 59:49                     |                                                                                                    | L Usuário: Vanessa Dos Reis Correa S Local: Uberlândia ⊠ Alertas 😳 😃 Logoff -<br>III Módulo: PPI<br>III Perfil: URS |
|---------------------------------------------------------------|----------------------------------------------------------------------------------------------------|----------------------------------------------------------------------------------------------------|
| Remanejamento de PPI Relatório                                | 8                                                                                                    |                                                                                                    |
| 2 Pagina Principal / Relatórios / Relatórios /                | Relatório Remanejamento PPI                                                                                                    |                                                                                                    |
| elatório de Remanejamentos<br>Relatório Remanejamento PPI 🛛 🕑 |                                                                                                    | A URS deverá selecionar a opção<br>"Aguardando Aprovação da CIB<br>Micro/Macro" para encaminhamento e               |
| Status                                                        | Selecione 🗸                                                                                                    | homologação da CIB correspondente.                                                                                  |
| Solicitante<br>Microrregião                                   | Selecione<br>Aguardando aprovação capacidade instalada (URS)<br>Aguardando aprovação pacto atual<br>Aguardando aprovação pacto proposto<br>Aguardando aprovação da CIB Micro/Macro (URS) |                                                                                                    |
| Procedimento/Forma de Organização                             | Aguardando autorização (SES)<br>Autorizada<br>Efetivada                                                                                                    |                                                                                                    |
| Tipo Remanejamento<br>Tipo de Saída                           | Negada - Passível de recurso<br>Aguardando análise de recurso (URS)<br>Cancelada<br>Negada<br>Sobrestado Aguardando Autorização (SES)                                                    |                                                                                                    |
|                                                               | Negada<br>Sobrestado Aguardando Autorização (SES)                                                                                                    | Q Gerar Relatório                                                                                                   |

| GERASUS•MG<br>Sua sessão expira em: 48:03      |                                               | Lusuário: Vanessa Dos Reis Correa<br>Módulo: PPI<br>Perfil: URS | E Local: Uberlândia                       | 🗷 Alertas 🧰             | 😃 Logoff 🗸 |
|------------------------------------------------|-----------------------------------------------|-----------------------------------------------------------------|-------------------------------------------|-------------------------|------------|
| Remanejamento de PPI Relatório                 | 8                                             |                                                                 |                                           |                         |            |
| 2 Pagina Principal / Relatórios / Relatórios / | Relatório Remanejamento PPI                   |                                                                 |                                           |                         |            |
| Relatório de Remanejamentos                    |                                               |                                                                 |                                           |                         |            |
| Relatório Remanejamento PPI                    |                                               |                                                                 |                                           |                         |            |
| Status                                         | Aguardando aprovação da CIB Micro/Macro (URS) |                                                                 |                                           |                         |            |
| Solicitante                                    |                                               | Selecione<br>PDF ou                                             | e o tipo de saida d<br>Excel, e clique ei | to arquivo:<br>m "Gerar |            |
| Microrregião                                   |                                               |                                                                 | Relatorio".                               |                         |            |
| Procedimento/Forma de Organização              |                                               |                                                                 |                                           |                         |            |
| Tipo Remanejamento                             | Selecione 🗸                                   |                                                                 |                                           |                         |            |
| Tipo de Saída                                  | PDF 🗸                                         |                                                                 |                                           |                         |            |
|                                                | XLS                                           |                                                                 |                                           | Q Gerar Relatório       | 🟛 Limpar   |
|                                                |                                               |                                                                 |                                           |                         |            |

#### 1 / 1 | - 100% + | 🗄 🕥

#### Governo do Estado de Minas Gerais

Secretaria de Estado da Saúde

Superintendência de Contratualização e Programação

Diretoria de Programação Pactuada Integrada

#### Relatório de Remanejamentos

Total de Registros: 2

Unidade Regional de Saúde: 3112 - Uberlândia

STATUS: AGUARDANDO APROVACAO DA CIB MICRO/MACRO (URS)

Salve o relatório por meio do ícone de impressão para discussão e parecer da CIB correspondente.

| 3112 - Uberlândia                            |            |                                                                                                    |                     |                     |                        |                                                    |  |  |
|----------------------------------------------|------------|----------------------------------------------------------------------------------------------------|---------------------|---------------------|------------------------|----------------------------------------------------|--|--|
| 1074 - Patrocínio/Monte Carmelo Sub Total: 2 |            |                                                                                                    |                     |                     |                        |                                                    |  |  |
| SOLICITANTE                                  | QUANTIDADE | FORMA DE ORGANIZAÇÃO/PROCEDIMENTO                                                                           | PACTO ATUAL         | PACTO PROPOSTO      | DATA DA<br>SOLICITAÇÃO | STATUS                                             |  |  |
| 314310 - Monte Carmelo                       | 100        | 0301010102 - CONSULTA PARA<br>DIAGNÓSTICO/REAVALIAÇÃO DE GLAUCOMA<br>(TONOMETRIA, FUNDOSCOPIA E CAMPIMETRIA | 314810 - Patrocínio | 317020 - Uberlândia | 11/01/2022             | AGUARDANDO<br>APROVAÇÃO DA CIB<br>MICROMÁCRO (URS) |  |  |
| 310010 - Abadia dos Dourados                 | 10         | 0203020030 - EXAME ANATOMO-<br>PATOLÓGICO PARA CONGELAMENTO /<br>PARAEINA POR PECA CIRURGICA OU POR         | 314810 - Patrocínio | 317020 - Uberlândia | 10/01/2022             | AGUARDANDO<br>APROVAÇÃO DA CIB<br>MICROMACRO (URS) |  |  |

± 👼

|                                                                               |                                  | Governo do Estado de<br>Secretaria de Estad                                                                  | e Minas Gerais<br>o da Saúde |                     |                           |                                                      | Imprimir                                |             |                      | 1 página   |
|-------------------------------------------------------------------------------|----------------------------------|----------------------------------------------------------------------------------------------------|------------------------------|---------------------|---------------------------|------------------------------------------------------|-----------------------------------------|-------------|----------------------|------------|
|                                                                               |                                  | Diretoria de Programação P                                                                                   | Pactuada Integrada           | 0                   |                           |                                                      | Destino                                 | Salv        | ar como PDF          | -          |
|                                                                               |                                  | Relatório de Ren                                                                                             | anejamentos                  |                     |                           |                                                      |                                         | prin        | ter_minas em 1       | 92.168.99. |
| Total de Registros: 2<br>Unidade Regional de Saúde:<br>STATUS: AGUARDANDO APR | 3112 - Uberlân<br>ROVACAO DA CIE | ndia<br>3 MICRO/MACRO (URS)                                                                                  |                              |                     |                           |                                                      | Páginas                                 | Salv<br>Ver | var como PDF<br>mais |            |
| c                                                                             |                                  |                                                                                                    |                              |                     |                           |                                                      | Páginas por folha                       | 1           |                      | •          |
| 31074 - Patrocinio/Monte Care                                                 | male                             | 3112 - Uberlá                                                                                                | india                        |                     | Sub Total:                | 2                                                    |                                         |             |                      |            |
| SOLICITANTE                                                                   | QUANTIDADE                       | FORMA DE ORGANIZAÇÃO/PROCEDIMENTO                                                                            | PACTO ATUAL                  | PACTO PROPOSTO      | DATA DA<br>SOLICITAÇÃO    | STATUS                                               |                                         |             |                      |            |
| 314310 - Monte Carmelo                                                        | 100                              | 03010101002 - CONSULTA PARA<br>DIAGNÓSTICO/REAVALIAÇÃO DE GLAUCOMA<br>(TONOMETRIA, FUNDOSODPIA E CAMPIMETRIA | 314810 - Patrocinio          | 317020 - Ubertândia | 11/01/2022                | AGUARDANDO<br>ARROVAÇÃO DA CE<br>MICROMACRO (URS)    |                                         |             |                      |            |
| 310010 - Abadia dos Dourados                                                  | 10                               | 6203020030 - EXAME ANATOMO-<br>PATOLÓGICO PARA CONGELAMENTO /<br>PARAFINA POR PEÇA CIRURGICA OU POR          | 314810 - Patrocinio          | 317020 - Uberlândia | 10/01/2022                | AGUARDANDO<br>APROVINCÃO DA CIE<br>MICROMINCRO (URS) |                                         |             |                      |            |
| Fonte: GERASUS - BESIMG - Diretoria d                                         | ie Programação Pactua            | ada Integrada (DPPI)                                                                                         |                              | S                   | elecione 's<br>Salvar e s | Salvar come<br>elecione o l                          | o PDF", clique em<br>local a ser salvo. |             |                      |            |
| OBSERVAÇÃO<br>A URS só deve                                                   | IMPORTA<br>erá aprova            | NTE:<br>ar as                                                                                                |                              |                     |                           |                                                      |                                         |             |                      |            |

solicitações no GERASUS após parecer favorável/homologação da CIB

correspondente.

Salvar Cancelar

| GERASUS • MG<br>Sua sessão expira em: 59:58 |                         | 👤 Usuário: Vanessa Dos Reis Correa 🛛 🗮 Local: Uberlândia 🛛 🖾 Alertas 🧰 😃 Logoff 🗸<br>🏭 Módulo: PPI<br>🏭 Perfil: URS |  |  |  |  |  |  |
|---------------------------------------------|-------------------------|----------------------------------------------------------------------------------------------------|--|--|--|--|--|--|
| Remanejamento de PPI Relatórios             |                         |                                                                                                    |  |  |  |  |  |  |
| 1 Pagina Principal                          |                         |                                                                                                    |  |  |  |  |  |  |
| BEM VINDO AO SISTEMA GERASUS                | Clique na Aba:          |                                                                                                    |  |  |  |  |  |  |
| Informações Importantes                     | "Remanejamento de PPI". | Dúvidas Frequentes                                                                                                  |  |  |  |  |  |  |
|                                             |                         | - PERGUNTA TESTE                                                                                                    |  |  |  |  |  |  |
|                                             |                         |                                                                                                    |  |  |  |  |  |  |
|                                             |                         |                                                                                                    |  |  |  |  |  |  |
|                                             |                         |                                                                                                    |  |  |  |  |  |  |
|                                             |                         |                                                                                                    |  |  |  |  |  |  |
|                                             |                         |                                                                                                    |  |  |  |  |  |  |
|                                             |                         |                                                                                                    |  |  |  |  |  |  |

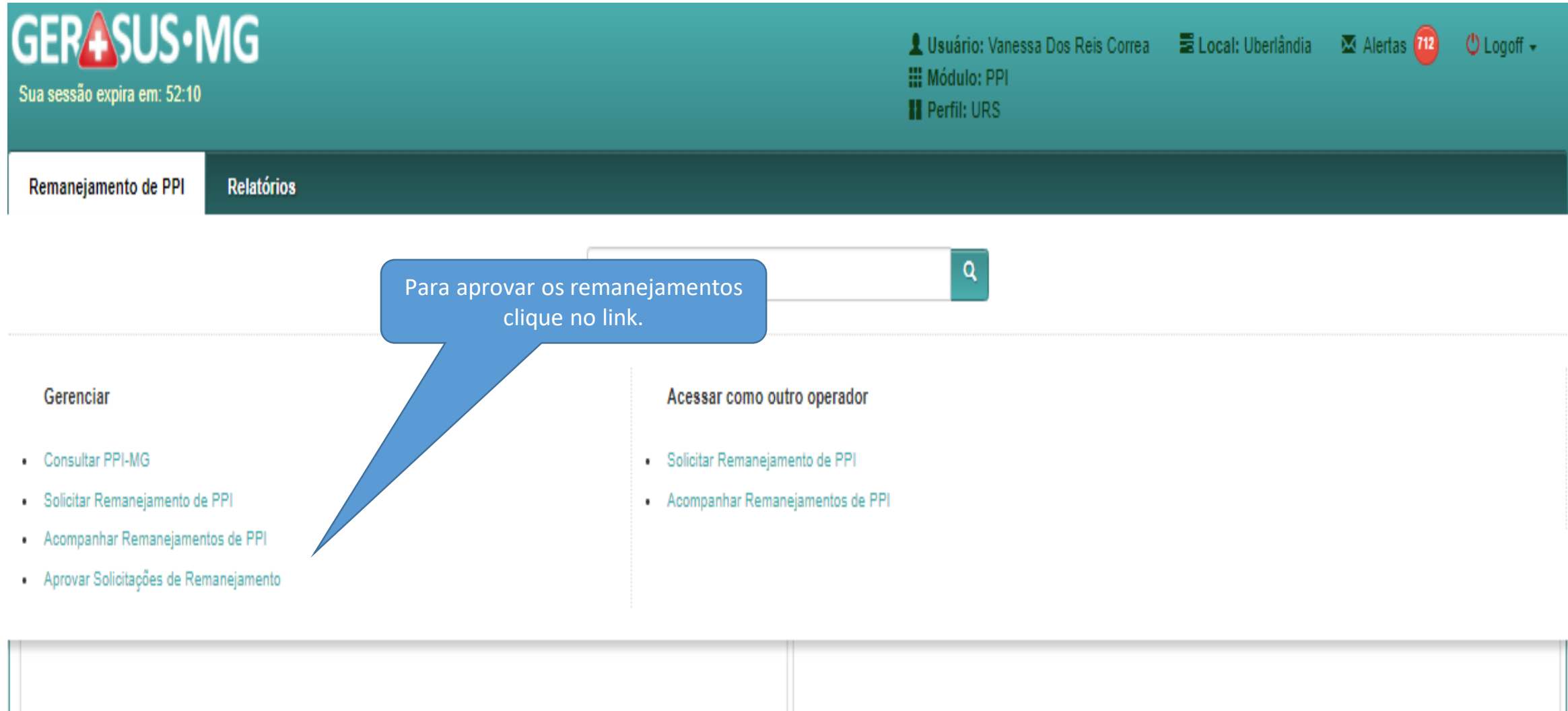

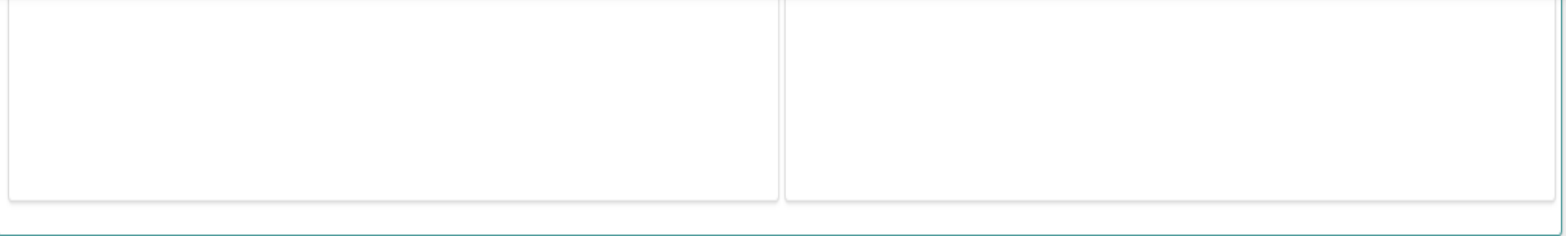

| GERASUS • MG<br>Sua sessão expira em: 59:57                                                                                                    | L Usuário: Vanessa Dos Reis Correa<br>III Módulo: PPI<br>Perfil: URS                                  | 🗟 Local: Uberlândia 🛛 🖾 Alertas 🚾 😃 Logoff 🗸 |
|----------------------------------------------------------------------------------------------------|----------------------------------------------------------------------------------------------------|----------------------------------------------|
| Remanejamento de PPI       Relatórios         1       Pagina Principal / Remanejamento de PPI / Gerenciar / Aprovar Solicitações de Remanejamento / Aprovar D | Clique para visualizar a lista de<br>solicitação que está aguardando<br>aprovação da CIB Micro/Macro. |                                              |
| Aprovar Demandas de Remanejamentos                                                                                                    |                                                                                                    |                                              |
| STATUS                                                                                                    | lique na lupa para visualizar o status desejado                                                       | AL VISUALIZAR                                |
| AGUARDANDO APROVAÇÃO CIB MICRO/MACRO                                                                                                    | 2                                                                                                    | Q                                            |
| AGUARDANDO APROVAÇÃO CAPACIDADE INSTALADA                                                                                                    | 0                                                                                                    | ٩                                            |
| AGUARDANDO ANÁLISE DE RECURSO                                                                                                    | 1                                                                                                    | ٩                                            |
|                                                                                                    |                                                                                                    |                                              |

| GERASUS • N<br>Sua sessão expira em: 58:01  | ЛG           |                                  |                             | 1                                         | Usuário: Vanessa Dos Reis Correa<br>Módulo: PPI<br>Perfil: URS | E Local: Uberlândia | 🛛 Alertas 👜 | 😃 Logoff 🔸 |
|---------------------------------------------|--------------|----------------------------------|-----------------------------|-------------------------------------------|----------------------------------------------------------------|---------------------|-------------|------------|
| Remanejamento de PPI                        | Relatórios   |                                  |                             |                                           |                                                                |                     |             |            |
| Pagina Principal / P São Aprovar Demandas C | apreser<br>p | ntados os filtros de<br>esquisa. | Remanejamento - Aprovar Dem | andas Selecao Status — Aprovar Demandas C | ir Cira                                                        |                     |             |            |
| Filtros de Pesquisa                         |              | St                               | atus: Aguardand             | o aprovação da CIB Mi                     | cro/Macro (URS)                                                |                     |             |            |
| Tipo de Remi                                | anejamento   | Ordinário                        |                             | Complexidade                              | Selecione                                                      | ~                   |             |            |
| • Nome CIB N                                | Micro/Macro  | Selecione                        | ~                           | Procedimento / Forma de Organização       | Procedimento/Forma de Organização                              |                     |             |            |
|                                             | Solicitante  | Solicitante                      |                             |                                           |                                                                |                     |             |            |
| * campo obrigatório                         |              |                                  |                             |                                           |                                                                |                     | Q Pesquisar | 인 Voltar   |
| Atividades Realizadas                       |              |                                  |                             |                                           |                                                                |                     |             |            |
| C Aprovada pela CIB M                       | Micro/Macro  |                                  |                             |                                           |                                                                |                     |             | ✓Aprovar   |

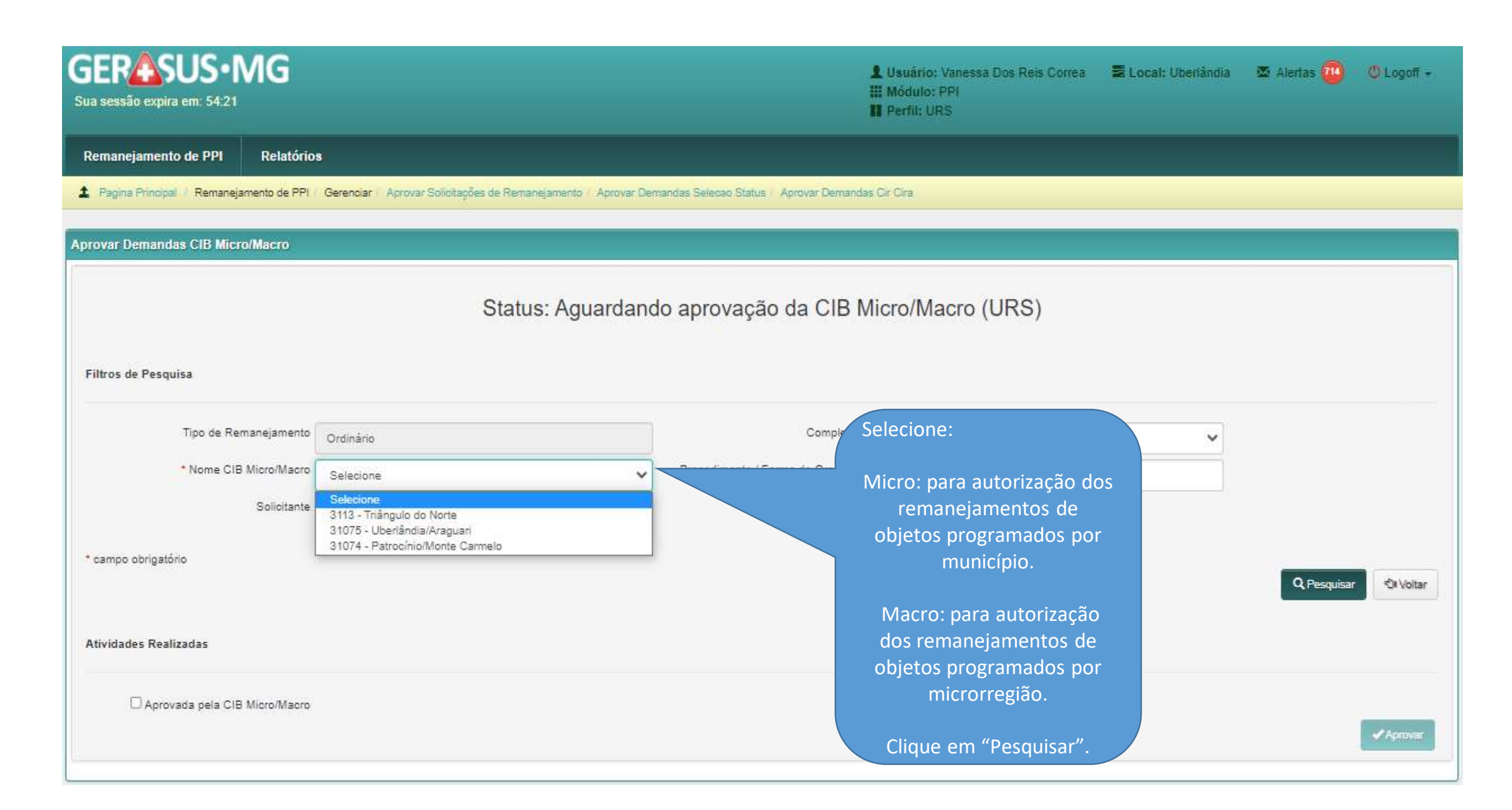

| orovar De             | mandas CIB Micro/Macro            |                                                                                                    |                                     |                                   |                  |                    |
|-----------------------|-----------------------------------|----------------------------------------------------------------------------------------------------|-------------------------------------|-----------------------------------|------------------|--------------------|
| Filtros de            | É apreser<br>os munic<br>resumo d | Status: Aguardand<br>ntada uma lista com<br>cípios solicitantes e o<br>las solicitações.                                                                                                    | o aprovação da CIB Mic              | cro/Macro (URS)                   |                  |                    |
|                       | Tipo de Reman                     | rdinário                                                                                                    | Complexidade                        | Selecione                         | ~                |                    |
|                       | * Nome CIB N                      | 31074 - Patrocínio/Monte Carmelo                                                                                                    | Procedimento / Forma de Organização | Procedimento/Forma de Organização |                  |                    |
|                       | ite                               | Solicitante                                                                                                    |                                     |                                   |                  |                    |
| Lista de S<br>APROVAR | Solicitações<br>R SOLICITANTE     | RESUMO                                                                                                    |                                     |                                   | DATA SOLICITAÇÃO | TIPO REMANEJAMENTO |
|                       | 310010 - ABADIA DOS DOURADOS      | <ul> <li>\$ SOLICITANTE: 310010 - ABADIA DOS DOURADOS</li> <li>PROCEDINENTO: 0301070113 - TERAPIA FONDAUDIOLÓGICA INDIA</li> <li>REMANEJADO: 23 DO MUNICIPIO: 317020 - UBERLÂNDIA</li> <li>PARA: 23 NO MUNICIPIO: 314500 - NOVA PONTE</li> </ul> | /IDUAL                              |                                   | 07/02/2022       |                    |
|                       | 310010 - ABADIA DOS DOURADOS      | <ul> <li>\$OLICITANTE: 310010 - ABADIA DOS DOURADOS</li> <li>PROCEDIMENTO: 0202020320 - DOSAGEM DE HEMOGLOBINA FET/</li> <li>REMANEJADO: 1 DO MUNICIPIO: 314810 - PATROCÍNIO</li> <li>PARA: 1 NO MUNICIPIO: 314500 - NOVA PONTE</li> </ul>       | <u>4L</u>                           |                                   | 07/02/2022       | CRDINÁRIO          |
|                       | 310010 - ABADIA DOS DOURADOS      | <ul> <li>SOLICITANTE: 310010 - ABADIA DOS DOURADOS</li> <li>PROCEDIMENTO: 0211070041 - AUDIOMETRIA TONAL LIMIAR (VIA A</li> <li>REMANEJADO: 1 DO MUNICIPIO: 314810 - PATROCÍNIO</li> <li>PARA: 1 NO MUNICIPIO: 314500 - NOVA PONTE</li> </ul>    | EREA / OSSEA)                       |                                   | 07/02/2022       |                    |
|                       |                                   |                                                                                                    |                                     |                                   |                  |                    |

|        |                                                       |                                                                                                  | Para aprovação em massa                                                                                                    |                                                                                                    |                         |                   |
|--------|-------------------------------------------------------|--------------------------------------------------------------------------------------------------|----------------------------------------------------------------------------------------------------|----------------------------------------------------------------------------------------------------|-------------------------|-------------------|
|        |                                                       |                                                                                                  |                                                                                                    |                                                                                                    |                         |                   |
| ROVAR  | SOLICITANTE                                           | RESUMO                                                                                           | marque a(s) solicitação(oes)                                                                                                    |                                                                                                    | DATA SOLICITAÇÃO        | TIPO REMANEJAMENT |
|        | 310010 - ABADIA DOS DOURADOS                          | <ul> <li>SOLICITANTE</li> <li>PROCEDIMEN</li> <li>REMANEJADO</li> <li>DARA: 23 NO</li> </ul>     | que deseja aprovar.<br>230-<br>17020 - UBERLANDIA                                                                                                    |                                                                                                    | 07/02/2022              | CRDINÁRIO         |
|        | 310010 - ABADIA DOS DOURADOS                          | CEDIMENT<br>REMANEJADO<br>PARA: 1 NO MU                                                          | 310010 - ABADIA DOS DOURADOS<br>0: 0202020320 - DOSAGEM DE HEMOGLOBINA FETAL<br>1 DO MUNICIPIO: 314810 - PATROCÍNIO<br>NICIPIO: 314500 - NOVA PONTE                     |                                                                                                    | 07/02/2022              | CORDINÁRIO        |
|        | 310010 - APAOIA DOS DOURADOS                          | <ul> <li>SOLICITANTE</li> <li>PROCEDIMENT</li> <li>REMANEJADO:</li> <li>PARA: 1 NO ML</li> </ul> | 810010 - ABADIA DOS DOURADOS<br>0: 0211070041 - AUDIOMETRIA TONAL LIMIAR (VIA AEREA / OSSE<br>1 DO MUNICIPIO: 314810 - PATROCÍNIO<br>NICIPIO: 314500 - NOVA PONTE       | A)                                                                                                    | 07/02/2022              | CORDINÁRIO        |
|        | 310010 - ABADIA DOS DOURADOS                          | <ul> <li>SOLICITANTE</li> <li>PROCEDIMENT</li> <li>REMANEJADO</li> <li>PARA: 1 NO MU</li> </ul>  | 310010 - ABADIA DOS DOURADOS<br>0: 0301010072 - CONSULTA MEDICA EM ATENÇÃO ESPECIALIZAI<br>1 DO MUNICIPIO: 317020 - UBERLÂNDIA<br>NICIPIO: 310010 - ABADIA DOS DOURADOS | DA                                                                                                    | 07/02/2022              | R ORDINÁRIO       |
|        | 314310 - MONTE CARMELO                                | <ul> <li>SOLICITANTE</li> <li>PROCEDIMENT</li> <li>REMANEJADO:</li> <li>DARA: 100 NO1</li> </ul> | 814310 - MONTE CARMELO<br>0: 0301010102 - CONSULTA PARA DIAGNÓSTICO/REAVALIAÇÃO I<br>100 DO MUNICIPIO: 314816 - PATROCÍNIO<br>MUNICIPIO: 317020 - UBERLÂNDIA            | DE GLAUCOMA (TONOMETRIA, FUNDOSCOPIA E CAMPIMETRIA)                                                                | 11/01/2022              | CORDINÁRIO        |
|        | 310010 - ABADIA DOS DOURADOS                          | <ul> <li>SOLICITANTE</li> <li>PROCEDIMENT</li> <li>REMANEJADO</li> <li>PARA: 10 NO M</li> </ul>  | 310010 - ABADIA DOS DOURADOS<br>0: 0203020030 - EXAME ANATOMO-PATOLÓGICO PARA CONGE<br>10 DO MUNICIPIO: 314810 - PATROCÍNIO<br>UNICIPIO: 317020 - UBERLÂNDIA            | Depois marque a caixa de "Aprovada pela<br>CIB Micro", preencha o número de<br>identificação da homologação em CIB | 10/01/2022<br>D E MAMA) | R ORDINÁRIO       |
| idades | Realizadas                                            |                                                                                                  |                                                                                                    | Micro/Macro.                                                                                                    |                         |                   |
|        | Aprovada pela CIB Micro/Macro<br>Nome CIB Micro/Macro | 31074 - Patrocin                                                                                 | n/Monte Carmelo                                                                                                    | Número CIB Micro/Macro                                                                                             |                         |                   |
|        | Competência da Efetivação                             | 202204                                                                                           |                                                                                                    |                                                                                                    |                         |                   |
|        |                                                       |                                                                                                  |                                                                                                    |                                                                                                    |                         | Aprova            |

| PROVAR   | SOLICITANTE                                           | RESUMO                                                                                                    |                                                                                                    | DATA SOLICITAÇÃO | TIPO REMANEJAMENT |
|----------|-------------------------------------------------------|----------------------------------------------------------------------------------------------------|----------------------------------------------------------------------------------------------------|------------------|-------------------|
|          | 310010 - ABADIA DOS DOURADOS                          | <ul> <li>SOLICITANTE: 310010 - ABADIA DOS DOURADOS</li> <li>PROCEDIMENTO: 0301070113 - TERAPIA FONDAUDIOLÓGICA INDIVIDUAL</li> <li>REMANEJADO: 23 DO MUNICIPIO: 317020 - UBERLÂNDIA</li> <li>PARA: 23 NO MUNICIPIO: 314500 - NOVA PONTE</li> </ul>                                                     |                                                                                                    | 07/02/2022       | CRDINÁRIO         |
|          | 310010 - ABADIA DOS DOURADOS                          | <ul> <li>SOLICITANTE: 310010 - ABADIA DOS DOURADOS</li> <li>PROCEDIMENTO: 0202020320 - DOSAGEM DE HEMOGLOBINA FETAL</li> <li>REMANEJADO: 1 DO MUNICIPIO: 314810 - PATROCÍNIO</li> <li>PARA: 1 NO MUNICIPIO: 314500 - NOVA PONTE</li> </ul>                                                             |                                                                                                    | 07/02/2022       | CRDINÁRIO         |
|          | 310010 - ABADIA DOS DOURADOS                          | <ul> <li>SOLICITANTE: 310010 - ABADIA DOS DOURADOS</li> <li>PROCEDIMENTO: 0211070041 - AUDIOMETRIA TONAL LIMIAR (VIA AEREA / OSSEA)</li> <li>REMANEJADO: 1 DO MUNICIPIO: 314810 - PATROCÍNIO</li> <li>PARA: 1 NO MUNICIPIO: 314500 - NOVA PONTE</li> </ul>                                             |                                                                                                    | 07/02/2022       | CRDINÁRIO         |
|          | 310010 - ABADIA DOS DOURADOS                          | <ul> <li>SOLICITANTE: 310010 - ABADIA DOS DOURADOS</li> <li>PROCEDIMENTO: 0301010072 - CONSULTA MEDICA EM ATENÇÃO ESPECIALIZADA</li> <li>REMANEJADO: 1 DO MUNICIPIO: 317020 - UBERLÂNDIA</li> <li>PARA: 1 NO MUNICIPIO: 310010 - ABADIA DOS DOURADOS</li> </ul>                                        |                                                                                                    | 07/02/2022       | CRDINÁRIO         |
|          | 314310 - MONTE CARMELO                                | <ul> <li>SOLICITANTE: 314310 - MONTE CARMELO</li> <li>PROCEDINENTO: 0301010102 - CONSULTA PARA DIAGNÓSTICO/REAVALIAÇÃO DE GLAUCOMA (TONOMETRIA, FUNDOSCOPIA E CAMPIMETRIA)</li> <li>REMANEJADO: 100 DO MUNICIPIO: 314810 - PATROCÍNIO</li> <li>PARA: 100 NO MUNICIPIO: 317020 - UBERLÂNDIA.</li> </ul> |                                                                                                    |                  | ORDINÁRIO         |
| 2        | 310010 - ABADIA DOS DOURADOS                          | <ul> <li>SOLICITANTE: 310010 - ABADIA DOS DOURADOS</li> <li>PROCEDIMENTO: 0203020030 - EXAME ANATOMO-PATOLÓGICO PARA CONGELAMENTO</li> <li>REMANEJADO: 10 DO MUNICIPIO: 314810 - PATROCÍNIO</li> <li>PARA: 10 NO MUNICIPIO: 317020 - UBERLÂNDIA</li> </ul>                                             | Verifique que aparece a competência em<br>que o remanejamento será autorizado.<br>Neste caso, a vigência do remanejamento | 10/01/2022       | CRDINÁRIO         |
| ividades | Realizadas                                            |                                                                                                    | é para a competência de "abril de 2022".                                                                                  |                  |                   |
|          |                                                       |                                                                                                    | Após isto, clique em "Aprovar".                                                                                           |                  |                   |
|          | Aprovada pela CIB Micro/Macro<br>Nome CIB Micro/Macro | NARTA RELEVANTE COMPANY                                                                                                    | imero CIB Micro/Macro                                                                                                    |                  |                   |
|          | Comunitaria da Etal anti-                             | STOT4 - Paulocinici Monte Carmelo                                                                                                    |                                                                                                    | _                |                   |
|          | Competência da Efetivação                             | 202204                                                                                                    |                                                                                                    |                  | -                 |

#### Sucesso:

Solicitação aprovada com sucesso.

| iononação aprovad                                                                                            |                                             |                                                                                                    |                                                                       |                  |                         |
|----------------------------------------------------------------------------------------------------|---------------------------------------------|----------------------------------------------------------------------------------------------------|-----------------------------------------------------------------------|------------------|-------------------------|
|                                                                                                    | Remanejamento de PDI Relatórios             | 3                                                                                                    |                                                                       |                  |                         |
|                                                                                                    | 2 Pagina Principal / Remanejamento de PPI / | Geres Aprovar Solicitações de Remanejamento / Aprovar Der                                                                                                    | nandas Selecao Status / Aprovar Demandas Cir Cira                     |                  |                         |
|                                                                                                    |                                             |                                                                                                    |                                                                       |                  |                         |
|                                                                                                    | Aprovar Demandas CIB Micro/Macro            |                                                                                                    |                                                                       |                  |                         |
|                                                                                                    |                                             |                                                                                                    |                                                                       |                  |                         |
|                                                                                                    |                                             | Status: Aguardance                                                                                                    | lo aprovação da Macro (URS)                                           |                  |                         |
|                                                                                                    | Filtros de Pesquisa                         | Após a aprovação, a solicit<br>para a tela da origem co                                                                                                    |                                                                       |                  |                         |
|                                                                                                    | Tipo de Remanejamento                       | Ordinário                                                                                                    | comp "Autorizada".                                                    |                  |                         |
|                                                                                                    | * Nome CIB Micro/Macro                      | 31074 - Patrocínio/Monte Carmelo                                                                                                    | Procedimento / Forma de Organização Procedimento/Forma de Organização |                  |                         |
|                                                                                                    | Solicitante                                 | Solicitante                                                                                                    |                                                                       |                  |                         |
|                                                                                                    | * campo obrigatório                         |                                                                                                    |                                                                       |                  | २ Pesquisar ्री। Voltar |
|                                                                                                    | Lista de Solicitações                       |                                                                                                    |                                                                       |                  |                         |
|                                                                                                    |                                             | RESUMO                                                                                                    |                                                                       | DATA SOLICITAÇÃO | TIPO REMANEJAMENTO      |
| OBSERVAÇ                                                                                                    | ÃO IMPORTANTE:                              | <ul> <li>SOLICITANTE: 314310 - MONTE CARMELO</li> <li>PROCEDIMENTO: 0301010102 - CONSULTA PARA DIAGNÓSTICOIR</li> <li>REMANEJADO: 100 DO MUNICIPIO: 314810 - PATROCÍNIO</li> <li>PARA: 100 NO MUNICIPIO: 317020 - UBERLÂNDIA</li> </ul> | EAVALIAÇÃO DE GLAUCOMA (TONOMETRIA, FUNDOSCOPIA E CAMPIMETRIA)        | 11/01/2022       | CRDINÁRIO               |
| No dia 17 de cada mes a solicitação<br>que estava no status "Autorizada"<br>passa para o status "Efetivada". |                                             |                                                                                                    |                                                                       |                  |                         |